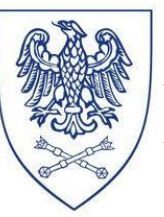

## INSTRUKCJA DO ĆWICZEŃ

# Charakterystyka struktury kryształu na podstawie pliku CIF (Crystallographic Information File)

#### I. Cel ćwiczenia

Głównym celem ćwiczenia jest przeprowadzenie pełnej charakterystyki struktury krystalicznej przykładowego związku w oparciu o plik CIF przy wykorzystaniu programu graficznego Mercury.

#### II. Wstęp teoretyczny

Po zakończonym pomiarze dyfrakcyjnym monokryształu i wyznaczeniu struktury związku, dane krystalograficzne zapisywane są w pliku tekstowym CIF (Crystallographic Information File). Format pliku (po raz pierwszy opublikowany w 1991 roku) jest ściśle określony, a jego pełna specyfikacja znajduje się na stronie IUCr.

Przykładowy plik cif wraz opisem danych w nim zawartych przedstawia Rys.1.

| _publ_section_references<br>;CrysAlisPro, Oxford Diffraction Ltd.,<br>Version 1.171.33.46 (release 27-08-2009 CrysAlis171 .NET)<br>Farrugia, L. J. (1997).<br>J. Appl. Cryst. 30, 565. Opis programów<br>Flack. H. D. (1983).<br>Acta Cryst. A39, 876881.<br>Sheldrick, G. M. (1990a).<br>Acta Cryst. A46, 467-473. struktury | _atom_type_description<br>_atom_type_scat_dispersion_real<br>_atom_type_scat_dispersion_imag<br>_atom_type_scat_source<br>'c' 'C' 0.0033 0.0016<br>'International Tables Vol C Tables 4.2.6.8 and 6.1.1.4'<br>'H' 'H' 0.0000 0.0000<br>'International Tables Vol C Tables 4.2.6.8 and 6.1.1.4'<br>'Co' 'Co' 0.3494 0.9721<br>'International Tables Vol C Tables 4.2.6.8 and 6.1.1.4'<br>'N' 'N' 0.0061 0.0033<br>'International Tables Vol C Tables 4.2.6.8 and 6.1.1.4' |           |
|----------------------------------------------------------------------------------------------------|----------------------------------------------------------------------------------------------------|-----------|
| Sheldrick, G. M. (1990b).<br>SHELXTL/PC Software.<br>Siemens Analytical X-ray Instruments Inc.,<br>Madison, Wisconsin, USA.<br>Sheldrick, G. M. (1997).<br>SHELXL97.<br>University of G\"ottingen, Germany<br>Spek, A. L. (1990).<br>Acta Cryst. A46, C-34.<br>UNIL IC & KUMA (2000).<br>CrysAlis CCD. Version 1.163.         | _symmetry_cell_setting 'orthorhombic'<br>_symmetry_space_group_name_H-M 'Pbcn'<br>loop_<br>_symmetry_equiv_pos_as_xyz<br>'x, y, z'<br>'x+1/2, -y+1/2, z+1/2'<br>'x+1/2, -y+1/2, -z'<br>'x+1/2, -y+1/2, -z'<br>'x+1/2, y-1/2, -z'<br>'x-1/2, y-1/2, -z-1/2'<br>'x, -y, z-1/2'                                                                                                    |           |
| Kuma Diffraction Instruments GmbH, Wroc\/law, Poland.<br>UNIL IC & KUMA (2000).<br>CrysAlis RED. Version 1.163.<br>Kuma Diffraction Instruments GmbH, Wroc\/law, Poland.                                                                                                    | _cell_length_a     9.0212(3)       _cell_length_b     28.4523(13)       _cell_ength_c     18.0973(5)       _cell_angle_alpha     90.00       _cell_angle_beta     90.00       _cell_angle_gamma     90.00       _cell_oumme     4645.1(3)                                                                                                    | ej        |
| data_co27<br>_audit_creation_method SHELXL-97<br>_chemical_name_systematic<br>                                                                                                    | cell formula units /       4         _cell_measurement_temperature       293(2)         _cell_measurement_reflns_used       5996         _cell_measurement_theta_min       3.6670         _cell_measurement_theta_max       28.8990                                                                                                    | 'e<br>owe |
| ;<br>;<br>chemical_name_common ?<br>chemical_melting_point ?<br>chemical_tormula_moiety<br>chemical_tormula_moiety<br>chemical_tormula_moiety<br>Chemical_tormula_moiety<br>Skład związku i                                                                                                    | _exptl_crystal_description 'plate'<br>_exptl_crystal_colour 'brown' Opis mierzon<br>_exptl_crystal_size_max '0.465'<br>_exptl_crystal_size_mid '0.388' kryształu<br>_exptl_crystal_size_min '0.054'                                                                                                    | ego       |
| chemical_formula_sum<br>'C52 H32 Co N18'<br>_chemical_formula_weight<br>loop_<br>_atom_type_symbol                                                                                                    | <pre></pre>                                                                                                    |           |

| Co1 Co 0.0000 0.50039(2) 0.7500 0.0313(2) Uani 1 2 d S Położenie                                                      | loop_                                     |
|----------------------------------------------------------------------------------------------------|-------------------------------------------|
| N/N = 0.1900(5) = 0.51004(10) = 0.70025(12) = 0.0550(7) = 0.011 = 1 = 0 = 0.1111 = 1 = 0.11111 = 1.1111111111         |                                           |
| NS N 0.0000 0.50010(15) 0.7500 0.0514(8) Uani 1 2 d 5 poszczegolnyc                                                   | geom_bond_distance_label_2                |
| NI N 0.0000 0.45500(15) 0.7500 0.0509(8) 0811 1 2 0 5                                                                 | geom bond site symmetry 2 WIqZall         |
| C7 C - 0 2026(4) 0 45405(19) 0 51152(19) 0 6520(1) Unri 1 1 d . atomow                                                | _geom_bond_site_symmetry_2                |
| L7 L -0.2000(4) 0.40400(10) 0.01100(10) 0.0022(12) Udit 1 1 U                                                         | _geom_bond_publ_liag                      |
| n/n0.234/ 0.4432 0.4630 0.073 0130 1 1 call R                                                                         | Co1 N3 1.071(4) . :                       |
| NO N 0.0000 0.00134(14) 0.7500 0.0401(9) Uani 1 2 U 3                                                                 | Co1 NT 1.910(4) . :                       |
| NZ = 0.00000 = 0.55740(14) = 0.7500 = 0.0415(10) = 0.0011 = 2 = 3                                                     | Co1 N7 2.000(2) 4_550 ;                   |
| C5 C 0.1140(5) 0.50940(12) 0.71020(14) 0.0550(6) Udni I I 0                                                           | COI N7 2.000(2) . ?                       |
| $(4 \ (0.1044(5) \ (0.55610(15) \ (0.71222(16) \ (0.0571(6) \ (0.011 \ 1 \ 1 \ 0 \ . \ . \ . \ . \ . \ . \ . \ . \ .$ | CO1 N3 2.134(2) . ?                       |
| LID C 0.3782(3) 0.56984(13) 0.67599(16) 0.0444(9) Uani I I d                                                          | COI N3 2.134(2) 4 556 ?                   |
| HID H 0.4066 0.6013 0.6765 0.053 0150 1 1 CAIC K                                                                      |                                           |
| C1 C -0.0//3(3) 0.40962(12) 0.69/81(14) 0.0329(7) Uani 1 1 d                                                          | loop_                                     |
| CIS C 0.2349(3) 0.55682(13) 0.69622(14) 0.0341(7) Uani I I d                                                          | geom_angle_atom_site_label_1 M1ary        |
| •••                                                                                                    | _geom_angle_atom_site_label_2             |
| loop_                                                                                                    | _geom_angle_atom_site_label_3 katow       |
| _atom_site_aniso_label Parametry                                                                                      | _geom_angle                               |
| _atom_site_aniso_U_11                                                                                                 | _geom_angle_site_symmetry_1               |
| _atom_site_aniso_U_22 anizotropowe                                                                                    | _geom_angle_site_symmetry_3               |
| _atom_site_aniso_U_33                                                                                                 | _geom_angle_publ_flag                     |
| atom site aniso U 23 atomów                                                                                           | N5 Col N1 180.000(1) ?                    |
| _atom_site_aniso_U_13                                                                                                 | N5 Co1 N7 81.48(8) . 4_556 ?              |
| atom_site_aniso_U_12                                                                                                  | N1 Co1 N7 98.52(8) . 4_556 ?              |
| Col 0.0356(3) 0.0300(4) 0.0284(3) 0.000 -0.0004(2) 0.000                                                              | N5 Co1 N7 81.48(8) ?                      |
| N7 0.0425(14) 0.030(2) 0.0321(12) 0.0018(11) -0.0015(11) 0.0021(13)                                                   | N1 Co1 N7 98.52(8) ?                      |
| N5 0.0349(18) 0.034(3) 0.0253(15) 0.000 -0.0022(14) 0.000                                                             | N7 Co1 N7 162.96(16) 4_556 . ?            |
| N1 0.0366(18) 0.028(2) 0.0280(16) 0.000 -0.0019(14) 0.000                                                             | N5 Co1 N3 101.09(8) ?                     |
| N3 0.0385(14) 0.036(2) 0.0352(13) 0.0008(13) -0.0030(10) 0.0028(13)                                                   | N1 Co1 N3 78.91(8) ?                      |
| C7 0.074(3) 0.076(4) 0.0367(18) -0.004(2) -0.0137(16) -0.001(2)                                                       | N7 Co1 N3 90.90(9) 4_556 . ?              |
| N6 0.044(2) 0.032(3) 0.0443(19) 0.000 0.0019(16) 0.000                                                                | loon                                      |
| N2 0.048(2) 0.035(3) 0.0408(19) 0.000 -0.0009(17) 0.000                                                               | geom boond atom site label D              |
| C3 0.0371(16) 0.035(2) 0.0268(13) 0.0003(14) -0.0013(11) -0.0021(15)                                                  | geom hbond atom site label H              |
| C4 0.0401(16) 0.032(2) 0.0390(15) 0.0007(15) -0.0043(13) -0.0037(16)                                                  | geom bond atom site label A               |
| C16 0.0449(18) 0.046(3) 0.0420(17) 0.0033(16) 0.0023(14) -0.0041(17)                                                  | geom bhond distance DH                    |
| C1 0.0362(15) 0.029(2) 0.0335(14) -0.0040(14) -0.0042(12) 0.0007(15)                                                  | geom hoond distance HA Opis Wiazań        |
| C15 0.0390(16) 0.035(2) 0.0285(13) 0.0026(14) -0.0002(12) 0.0004(15)                                                  | geom blond distance DA                    |
|                                                                                                    | geom blond angle DHA wodorowych           |
| geom special details                                                                                                  | geom blond site symmetry A                |
|                                                                                                    | C16 H16 N8 0 93 2 53 2 996(5) 111 5       |
| )<br>All esds (evcent the esd in the dihedral angle between two l s. planes)                                          | CIO 110 113 0.55 2.55 2.550(5) 111.5 .    |
| are estimated using the full covariance matrix. The cell ords are taken                                               | diffen measured fraction theta may 0 007  |
| are estimated using the full covariance matrix. The cell esds are taken                                               | diffen reflac theta full 25 05            |
| and tension angles, compolations between ords in coll parameters, angles                                              | differ measured fraction theta full 0.007 |
| and conston angles; correlations between esos in cell parameters are only                                             |                                           |
| used when they are defined by crystal symmetry. An approximate (isotropic)                                            | util_util_util_util_util_util_util_       |
| treatment of cell esos is used for estimating esos involving l.s. planes.                                             | _refine_ufff_density_min =0.500           |
|                                                                                                    | _retine_ditt_density_rms 0.054            |

Rys.1. Plik CIF struktury badanego związku.

Plik CIF można otworzyć poprzez różne programy wykorzystywane do wizualizacji cząsteczek. Jednym z najbardziej popularnych porogramów graficznych służących do wizualizacji i analizy struktur krystalicznych jest program Mercury, który jest dostępny na stronie <u>http://www.ccdc.cam.ac.uk/mercury/</u>.

#### III. Przebieg ćwiczenia

1. Aby zwizualizować strukturę danej cząsteczki, po otwarciu programu *Mercury*, w pasku zadań *File/Open* (Rys 1.) należy wybrać odpowiedni plik CIF.

| File Edit Selection<br>Open Cf<br>Recent Files | audia (221/m) - Mercury  Arc Star Schwarzenen Star Schwarzenen Star Schwar |                     | - 0 ×      |  |
|------------------------------------------------|----------------------------------------------------------------------------------------------------|---------------------|------------|--|
| POV-Ray Image                                  |                                                                                                    | Structure Navigator | θ×         |  |
| Print in 3D                                    |                                                                                                    | au48                | Find       |  |
| Exit Ct                                        | n+q 🔍 🤍 🏊                                                                                                    | Crystal Structures  | Spacegroup |  |
|                                                |                                                                                                    | Databases           |            |  |
| Structures                                     |                                                                                                    |                     |            |  |
|                                                | 🚔 💒 🧮 💆                                                                                                    | au48                | P21/n      |  |
|                                                |                                                                                                    | Refcode Lists       |            |  |
|                                                |                                                                                                    |                     |            |  |
| Display Options                                |                                                                                                    | ē ×                 |            |  |
| Display                                        | Options                                                                                                    | <<                  | >>         |  |
| Packing                                        | Short Conta < (sum of vdW radii - 0.25A) Contacts                                                                                                    | ✓ Tree View         |            |  |
| Asymmetric Unit                                | H+Bond User defined More Info  Show cell axes Z-Clipping                                                                                                    |                     |            |  |
| Auto centre                                    | Powder Label atoms Stereo                                                                                                    | X Multiple          | Structures |  |
|                                                |                                                                                                    |                     |            |  |

Rys.1. Okno dialogowe programu Mercury.

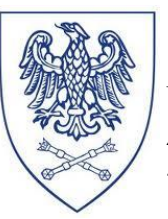

-----

2. W programie *Mercury* można odczytać wszystkie dane krystalograficzne jakie znajdują się w pliku CIF. W tym celu należy otworzyć zakładkę *Display/More Information* (Rys.2). W tym miejscu można znaleźć informacje na temat parametrów komórki elementarnej, współrzędnych krystalograficznych poszczególnych atomów, wartości długości wiązań, kątów walencyjnych oraz torsyjnych, a także oddziaływań między atomami.

| *                                                                                                    | au48 (P21/n) - Mercury 🗕 🗗                                                                          |                                   |                           |                    |                      | o ×                                                                    |                                    |            |        |
|----------------------------------------------------------------------------------------------------|----------------------------------------------------------------------------------------------------|-----------------------------------|---------------------------|--------------------|----------------------|------------------------------------------------------------------------|------------------------------------|------------|--------|
| File Edit Selection Display Ca                                                                         | alculate CSD-Comr                                                                                   | munity CSD-System CSD-Materials C | SD-Discovery CSD Python A | PI Help            |                      |                                                                        |                                    |            |        |
| Pidding Moder: Pidk Atoms Styles + Measurements 👌 🖉 🕼 🗅 Show Labels for [All atoms v with Atom Label v |                                                                                                    |                                   |                           |                    |                      |                                                                        |                                    |            |        |
| Style: Ellipsoid - Labels                                                                              | Style: Elipsoid  Labels Manage Styles Work  Atom selections:                                        |                                   |                           |                    |                      |                                                                        |                                    |            |        |
| Animate Defe                                                                                           | Animate Def Colours → b* c* x + y + y + 7 - 7 + x -90 x +90 y -90 y -90 y -90 ← → ↓ ↑ zoom - zoom - |                                   |                           |                    |                      |                                                                        |                                    |            |        |
| Show/F                                                                                                 | Hide                                                                                                | 9 m i                             |                           |                    |                      |                                                                        | Structure Navigato                 |            | ₽×     |
| More In                                                                                                | Information                                                                                         | Structure Information             | ·                         |                    |                      |                                                                        | au 49                              |            | End    |
| Symme                                                                                                  | etry Elements                                                                                       | Chemical Diagram                  |                           | 8                  |                      | au48                                                                   | - 1                                | <b>-</b> × |        |
| St Voids                                                                                               |                                                                                                    | Atom List                         |                           | Current structure: | au48                 |                                                                        |                                    | •          | cgroup |
| Display                                                                                                | y Options                                                                                           | Bond List                         |                           | Customise          |                      |                                                                        |                                    |            |        |
| Manag                                                                                                  | ge Styles                                                                                           | Contacts List                     | - <u>-</u>                |                    | Identifier           | au48                                                                   |                                    | ^          | n      |
| View al                                                                                                | long +                                                                                              | Centroids List                    | 1° . Sad                  | Structure          | Literature Reference | Unknown (0)                                                            |                                    |            |        |
| Dial bo                                                                                                | DX                                                                                                  | Symmetry Operators List           | Lá 23                     | Diagram            | Formula              | C <sub>24</sub> H <sub>16</sub> Au Cl N <sub>4</sub> ,2(F <sub>6</sub> | P),C <sub>2</sub> H <sub>3</sub> N |            |        |
| Splash :                                                                                               | screen                                                                                              | Distances List                    | 7 m -                     | Atoms              | Compound Name        |                                                                        |                                    |            |        |
| loobal                                                                                                 | ······································                                                              | Angles List                       | ₩ <mark>-</mark> ¶        | Bonds              | Synonym              |                                                                        |                                    |            |        |
|                                                                                                    |                                                                                                    | Torsions List                     |                           | Contacts           | Space Group          | P 21/n                                                                 |                                    |            |        |
|                                                                                                    |                                                                                                    | All Angles List                   |                           | Centroids          |                      | a 7.9118(2) b 29.5090                                                  | 0(10) c                            |            |        |
|                                                                                                    |                                                                                                    | All Torsions List                 |                           | Planes             | Cell Lengths         | 13.0714(3)                                                             |                                    |            |        |
|                                                                                                    |                                                                                                    | ŭ 3                               |                           | Distances          | Cell Angles          | α.90 β 95.179(3) γ 90                                                  | 1                                  |            |        |
|                                                                                                    |                                                                                                    |                                   | Č 🌽                       | Angles             | Cell Volume          | 3039.31                                                                |                                    |            |        |
| Display Options                                                                                        |                                                                                                    |                                   |                           | Torsions           | Z, Z'                | <b>Z</b> : 4 <b>Z</b> ': 0                                             |                                    |            |        |
| Display                                                                                                |                                                                                                    |                                   |                           | All Angles         | R-Factor (%)         | 5.07                                                                   |                                    | ~          |        |
| Packing Short Conta                                                                                    | a c (rum of vdW ra                                                                                  | dii - 0.25A)                      | Conta                     | All Torsions       | ·                    |                                                                        |                                    |            |        |
| Asymmetric Unit H-Bond                                                                                 | User defined                                                                                        |                                   | Mars 1                    | -6 <b>-</b>        |                      | Close                                                                  |                                    |            |        |
| Auto centre                                                                                            |                                                                                                    |                                   | More I                    |                    |                      |                                                                        |                                    |            | s      |
| Reset                                                                                                  |                                                                                                    |                                   | Powd                      | ler                |                      |                                                                        | 5 S                                | tructures  |        |
| Pross the left mouse button and mouse                                                                  | the moure to retate t                                                                               | the structure                     |                           |                    |                      |                                                                        |                                    |            |        |

Rys.2. Okno dialogowe programu Mercury.

3. Symbole graficzne atomów analizowanej cząsteczki można zmieniać na różne sposoby. Służy temu zakładka *Display/Styles*. Można tu znaleźć takie sposoby prezentacji atomów jak: kreski (*Wireframe*), cylindry (*Stick*), kulki i patyki (*Ball and stick*), sfery van der Waalsa (*Spacefill*) oraz elipsoidy drgań (*Ellipsoid*). Dodatkowo można wprowadzić numerację wszystkich, bądź wybranych atomów poprzez zakładkę *Display/Labels* 

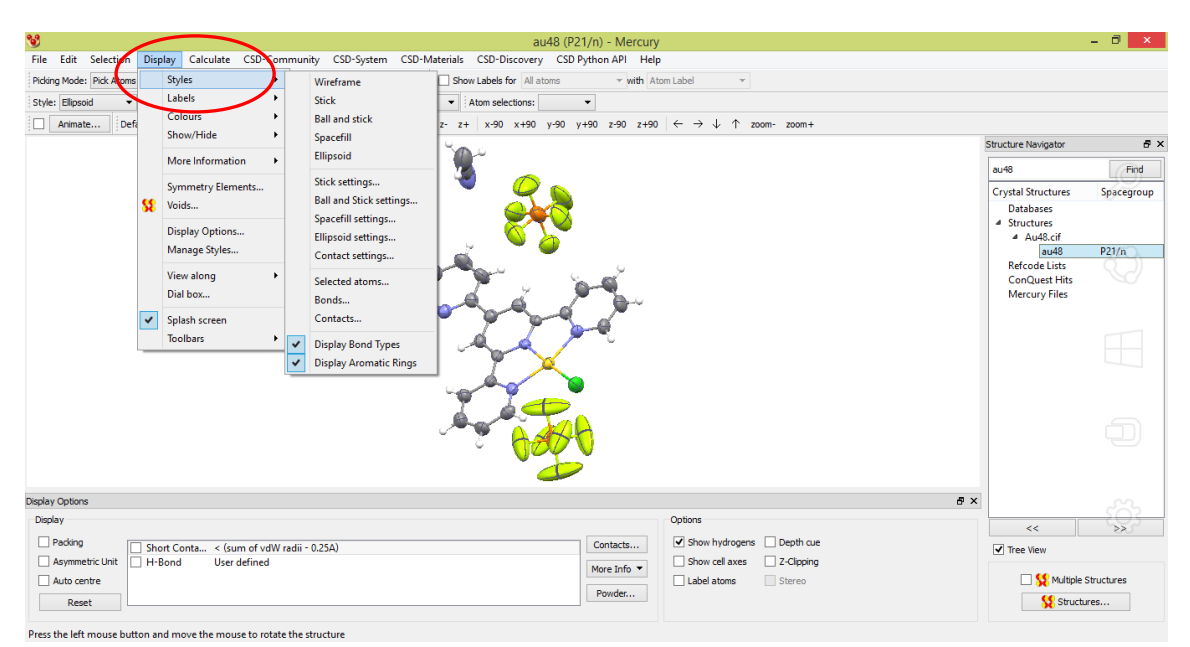

Rys. 3. Okno dialogowe programu Mercury.

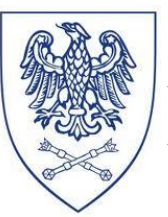

\_\_\_\_\_

4. Kolejną istotna funkcją programu jest analiza upakowania cząsteczek w sieci krystalicznej. W tym celu należy zastosować opcje *Calculate/Packing*, która generuje upakowanie cząsteczek w zakresie jednej komórki elementarnej. Sieć krystaliczną można dowolnie rozszerzać w wybranym kierunku krystalograficznym.

| <b>V</b>                                                               | au48 (P21/n) - Mercuny                           | r                                                                                                    | 0                                         |     |
|------------------------------------------------------------------------|--------------------------------------------------|----------------------------------------------------------------------------------------------------|-------------------------------------------|-----|
| File Edit Selection Display Calculate CSD-Community CSD-System         | n CSD-Materials CSD-Discovery CSD Python API F 🐧 | Packing and S                                                                                                    | licing ? ×                                |     |
| Picking Mode: Pick Atoms Centroids ments 🗄                             | Show Labels for All atoms vith                   | Packing                                                                                                    | Include atoms                             |     |
| Style: Capped Sticks  Colour: by Planes age Styles                     | Work                                             | Show cell axes                                                                                                    | O that Fit                                |     |
| Animate Default view: Packing/Slicing * x- x                           | + y- y+ z- z+ x-90 x+90 y-90 y+90 z-90           | ✓ Label cell axes                                                                                                    | ● in molecules whose Centroids fit        |     |
| Contacts                                                               |                                                  | ✓ Pack a: 0,0                                                                                                    | O in molecules where Any atom fits        | ðΧ  |
| Molecular Shell                                                        | <b>1</b>                                         | b: 0,0 ♀ 1,0 ♀ +0.5                                                                                                    | in molecules where All atoms fit     Find | d   |
| Graph Sets                                                             |                                                  |                                                                                                    | Spacegro                                  | oup |
| Powder Pattern                                                         |                                                  |                                                                                                    |                                           |     |
| Structure Overlay                                                      | 1. DO                                            | 28282                                                                                                    |                                           |     |
| St Molecule Overlay                                                    |                                                  | Reset 3x3x3                                                                                                    | P21/n                                     |     |
|                                                                        |                                                  | Slicing                                                                                                    |                                           |     |
|                                                                        | ST V X                                           | Show slice                                                                                                    |                                           |     |
| * 4                                                                    | × × × 12                                         | Select plane: (0-20) BFDH relative area: 0.168                                                                                                    | ✓ Show plane                              |     |
|                                                                        | × 1224                                           |                                                                                                    |                                           |     |
| -                                                                      | X The                                            | New Edit                                                                                                    | Delete Show bounds                        |     |
|                                                                        | ty T                                             | Depth:                                                                                                    | 10.00                                     |     |
|                                                                        |                                                  | A second second s | 10,00 •                                   |     |
| 2                                                                      |                                                  | Area:                                                                                                    | 20,00 🗸                                   |     |
|                                                                        |                                                  | Displacement:                                                                                                    | 0,00 🗢                                    |     |
| L.                                                                     |                                                  |                                                                                                    | Reset                                     |     |
| Display Options                                                        |                                                  | OK                                                                                                    | 1                                         |     |
| Display                                                                |                                                  |                                                                                                    | ~~ >>                                     | _   |
| ✓ Packing Short Conta < (sum of vdW radii - 0.25A)                     | Contacts                                         | Show hydrogens Depth cue                                                                                                    | Tree View                                 |     |
| Asymmetric Unit H-Bond User defined                                    | More Info 💌                                      | Show cell axes Z-Clipping                                                                                                    |                                           |     |
| Auto centre                                                            | Powder                                           | Label atoms Stereo                                                                                                    | Structures                                |     |
| Reset                                                                  | Powden                                           |                                                                                                    | Structures                                |     |
| Press the left mouse button and move the mouse to rotate the structure |                                                  |                                                                                                    |                                           |     |

Rys. 4. Okno dialogowe programu Mercury.

5. Analizując upakowanie cząsteczek w sieci krystalicznej często wykorzystuję się również opcje *Calculate/Centroids* (Rys. 5), która pozwala zdefiniować środek geometryczny wybranej grupy atomów. W ten sposób można w łatwy sposób zindetyfikować obecne w strukturze oddziaływania typu  $\pi^{\bullet\bullet\bullet\pi}$  oraz  $\pi^{\bullet\bullet\bullet}X$  (X = O, S, N itp.).

| 8                                   | $\frown$                        | au48 (P21/n) - Mercury                                                                                                    |                                                 | - 🗇 🗙      |
|-------------------------------------|---------------------------------|----------------------------------------------------------------------------------------------------|-------------------------------------------------|------------|
| File Edit Selection Display         | Calculate CSD-Community         | CSD-System CSD-Materials CSD-Discovery CSD Python API Help                                                                                                    |                                                 |            |
| Picking Mode: Pick Atoms            | Centroids                       | ments 👆 🔎 🕵 🖂 Show Labels for All atoms 🔻 with Atom Label 🔻                                                                                                    |                                                 |            |
| Style: Capped Sticks 🔻 Colour: by   | Planes                          | age Styles Work                                                                                                    |                                                 |            |
| Animate Default view: b             | Packing/Slicing<br>Contacts     | x x+ y- y+ z- z+ x-90 x+90 y-90 y+90 z-90 z+90 $\leftarrow$ → $\downarrow$ ↑ zoom- zoom+                                                                                                    | Structure Navigator                             | Ð×         |
|                                     | Molecular Shell                 |                                                                                                    | au48                                            | Find       |
| 5                                   | Graph Sets                      |                                                                                                    | Crystal Structures                              | Spacegroup |
|                                     | Powder Pattern                  | 😻 Centroids ? 📉                                                                                                    | Databases                                       |            |
| 5                                   | Structure Overlay               | Pick an object from the list below, or in the graphics                                                                                                    | 4 Structures                                    |            |
| 5                                   | Molecule Overlay                | window, or right-dick on a list item                                                                                                    | au48                                            | P21/n      |
|                                     | T T                             | Create centroid:<br>Pick atom to select:<br>Pick atom to select:<br>Pick | Refcode Lists<br>ConQuest Hits<br>Mercury Files |            |
| Display Options                     |                                 | ▼ snow 5×                                                                                                    |                                                 |            |
| Display                             |                                 | ✓ Label centroid:                                                                                                    | <<                                              | >>         |
| Packing Short Cont                  | ta < (sum of vdW radii - 0.2    | A) Contacts Contacts                                                                                                    | Tree View                                       |            |
| Asymmetric Unit H-Bond              | User defined                    | More Info 🔻                                                                                                    | C S Multiple S                                  | tructures  |
| Reset                               |                                 | Powder OK Cancel                                                                                                    | Structu                                         | res        |
| Press the left mouse button and mov | e the mouse to rotate the strue | ture                                                                                                    |                                                 |            |

Rys. 5. Okno dialogowe programu Mercury.

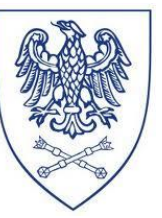

6. Charakteryzując sieć krystaliczną związku niezwykle ważne jest określenie między i wewnątrzcząsteczkowych wiązań wodorowych. Umożliwia to opcja *Calculate/Contacts*. Parametry wygenerowanych oddziaływań mogą być standardowe, bądź zdefiniowane przez użytkownika (*Calculate/Contacts/Edit*). Otrzymaną w ten sposób sieć krystaliczną również można rozszerzać o oddziaływujące ze sobą cząsteczki. W tym celu należy użyć opcji *Picking Mode/Expand Cotacts* (Rys. 6).

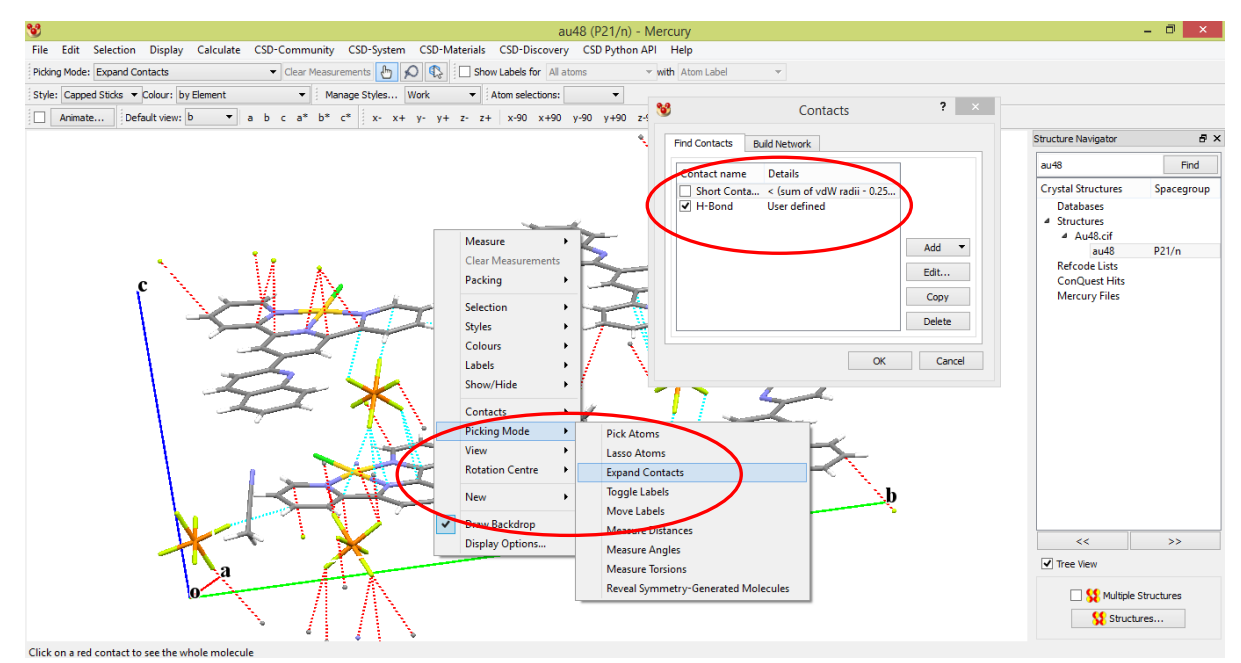

Rys. 6. Okno dialogowe programu Mercury.

7. Program Mercury umożliwia zapisanie pracy w dowolnej chwlii poprzez kliknięciie zakładki *File/Save as* (Rys. 7). Rozszerzenie .mryx pozwala powrócić do dalszej pracy nad projektem, natomiast rysunek struktury widocznej na ekranie generuję się poprzez zapisanie projektu w dowolnym formacie stosowanym do zapisu zdjęć (.tiff, .jpg, .bmp, .png itp.)

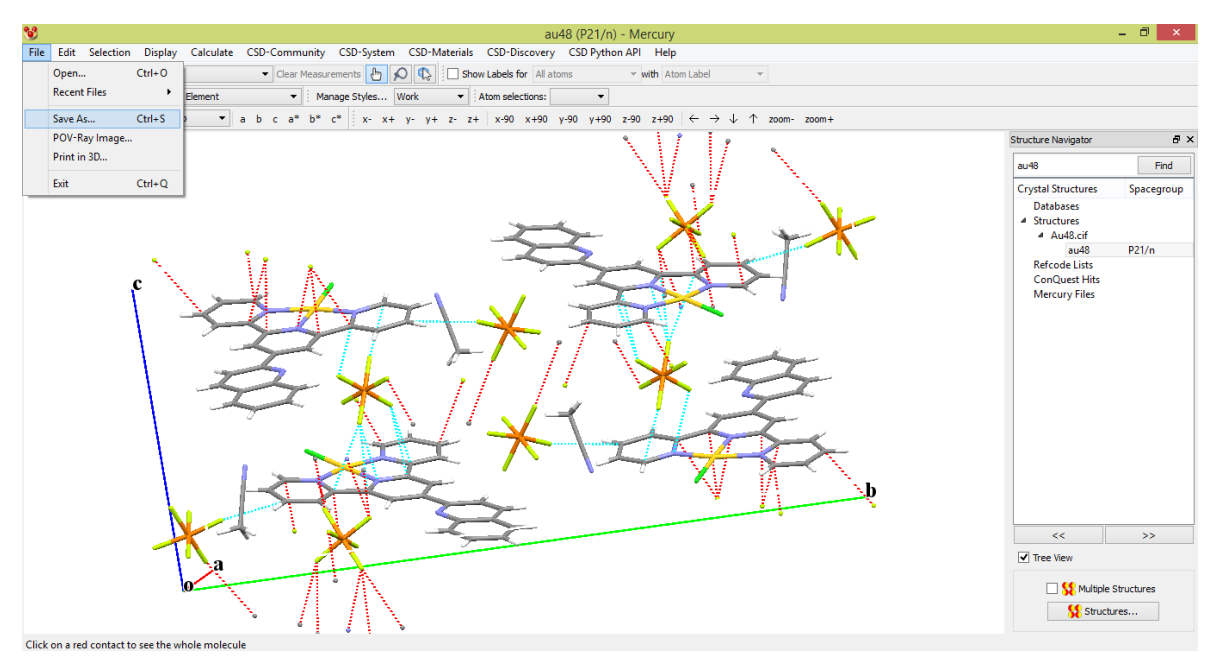

Rys. 7. Okno dialogowe programu Mercury.

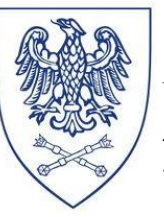

### IV. Opracowanie wyników

Na podstawie ćwiczeń student zobowiązany jest do przygotowania sprawozdania, w którym należy zamieścić:

1. Uzupełnioną poniższą Tabelę:

Tabela 1. Dane krystalograficzne i szczegóły rozwiązania struktury krystalograficznej dla związku .....

| Związek                                                         |  |
|-----------------------------------------------------------------|--|
| Wzór empiryczny                                                 |  |
| Masa molowa                                                     |  |
| Układ krystalograficzny                                         |  |
| Grupa przestrzenna                                              |  |
| Stałe sieciowe [Å, °]                                           |  |
|                                                                 |  |
|                                                                 |  |
| Objętość [Å <sup>3</sup> ]                                      |  |
| Z                                                               |  |
| Gęstość (obliczona) [Mg/m <sup>3</sup> ]                        |  |
| Współczynnik absorpcji [mm <sup>-1</sup> ]                      |  |
| F(000)                                                          |  |
| Wymiary kryształu [mm]                                          |  |
| Temperatura [K]                                                 |  |
| Długość fali [Å]                                                |  |
| Zakres kątów dla zmierzonych refleksów [°]                      |  |
| Zakres wskaźników Millera                                       |  |
| I > 2,0 sigma(I)                                                |  |
| Zebrane refleksy                                                |  |
| Refleksy niezależne                                             |  |
| Kompletność do 2 $\theta$ =25,05° [%]                           |  |
| Dane / parametry uściślane / parametry                          |  |
| Dobroć dopasowania oparta na F <sup>2</sup>                     |  |
| Końcowe wskaźniki R [I>2σ(I)]                                   |  |
| Wskaźniki R (dla wszystkich indeksów)                           |  |
| Resztowe piki na różnicowej mapie gęstości elektronowej [eÅ -3] |  |

2. Schematyczny rysunek struktury związku wraz z numeracją atomów.

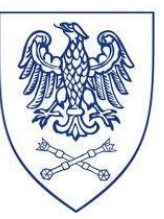

3. Rysunek rozmieszczenia cząsteczek w sieci krystalicznej wraz zaznaczonymi wiązaniami wodorowymi oraz międzycząsteczkowymi odziaływaniami typu  $\pi^{\bullet\bullet\bullet\pi}$  oraz  $\pi^{\bullet\bullet\bullet}X$ .

#### V. Literatura

- 1. S. R. Hall, F. H. Allen, I. D. Brown, "The Crystallographic Information File (CIF): a new standard archive file for crystallography. " Acta Crystallographica, A47 (1991) 655–685.
- 2. I.D. Brown, B. McMahon, "CIF: the computer language of crystallography." Acta Crystallographica B, 58 (2002) 317-324.
- C. F. Macrae, I. J. Bruno, J. A. Chisholm, P. R. Edgington, P. McCabe, E. Pidcock, L. Rodriguez-Monge, R. Taylor, J. van de Streek and P. A. Wood, J. Appl. Cryst., 41 (2008) 466-470.